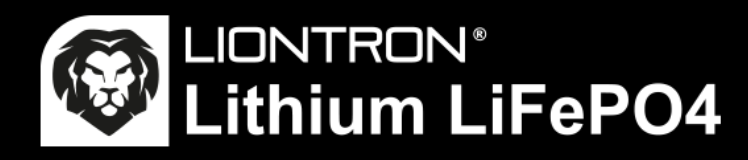

# LX Smart BMS App Rychlý návod

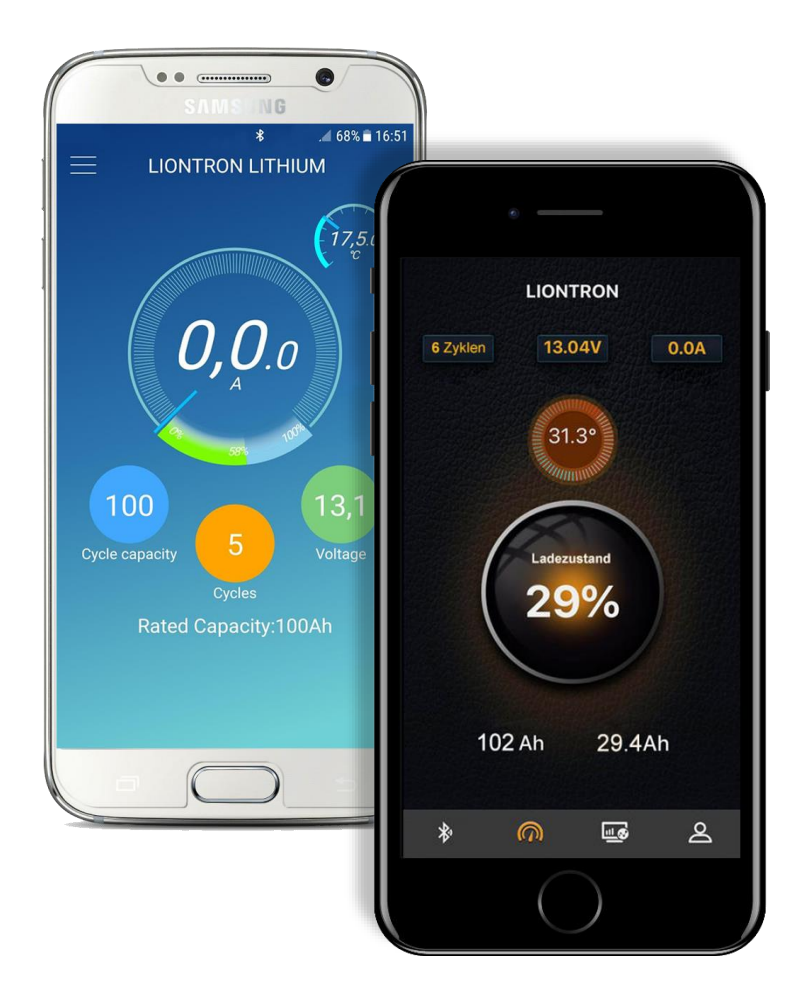

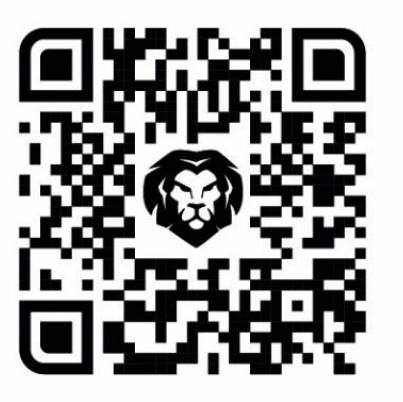

https://liontron.de/app

### Instalace a připojení

- Nainstalujte aplikaci Liontron App z obchodu Google Play nebo App Store. Nascanujte QR kód umístěný v pravém horním rohu. Nebo zadejte níže uvedený odkaz do internetového prohlížeče vašeho smartphonu.
- Poté aktivujte ve svém zařízení Bluetooth a zapněte svou polohu.

- 4. Nepřipojujte se k Bluetooth menu ve svém zařízení, ale k aplikaci!
- Vyhledejte v aplikaci svou baterii; kód naleznete na baterii nebo na přední straně balení.
- 6. Nyní se připojte k baterii.

3. Aplikaci otevřete.

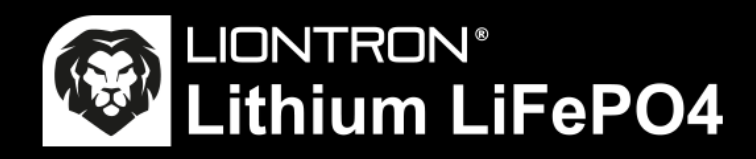

## LX APP vysvětlení

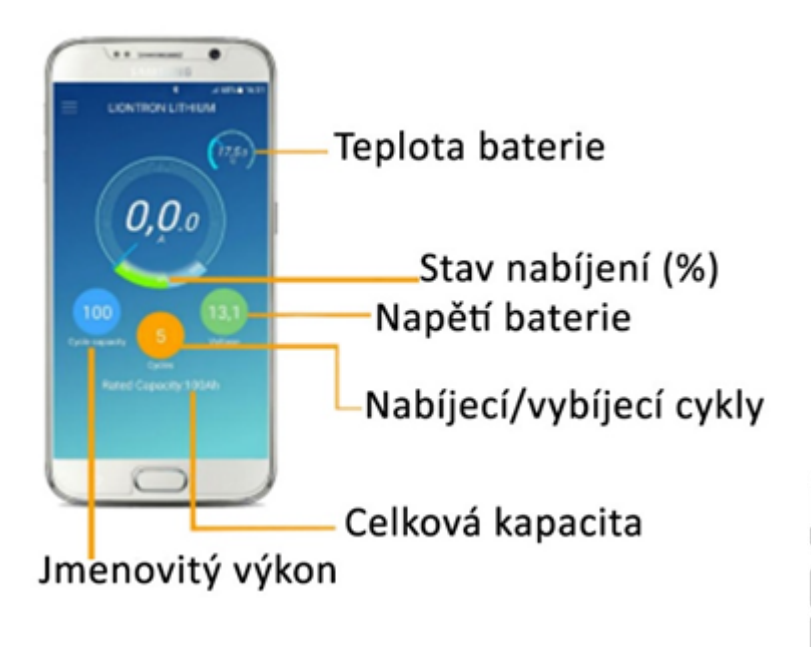

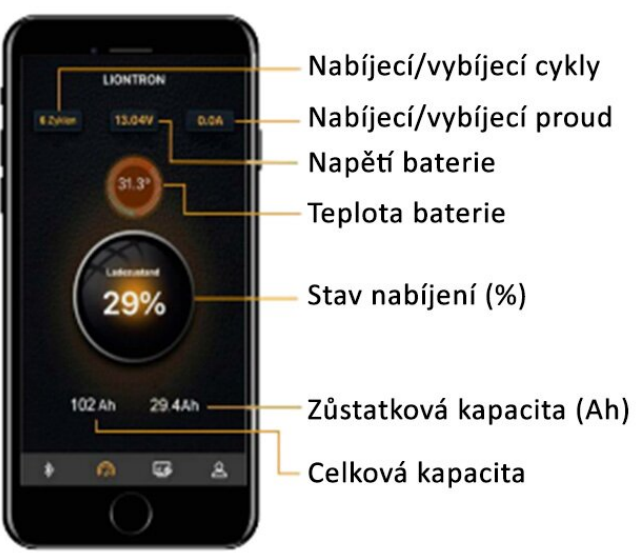

### Kontrola přes Bluetooth

#### Stav baterie neustále pod kontrolou

Díky integrovanému sledování Bluetooth 4.0 máte po ruce všechna důležitá data na svém smartphonu nebo tabletu. Aplikace mimo jiné zobrazuje následující data v reálném čase:

- Stav nabití baterie v % (SoC)
- Napětí baterie
- Nabíjecí/vybíjecí proud
- Zůstatková kapacita
- Teplota baterie
- Počet cyklů nabíjení/vybíjení
- Jmenovitá kapacita

Pro propojení baterie a smartphonu/tabletu musí zařízení podporovat Bluetooth verzi 4.0.